# Global Shutter Motorized Lens LPR Camera Quick Guide

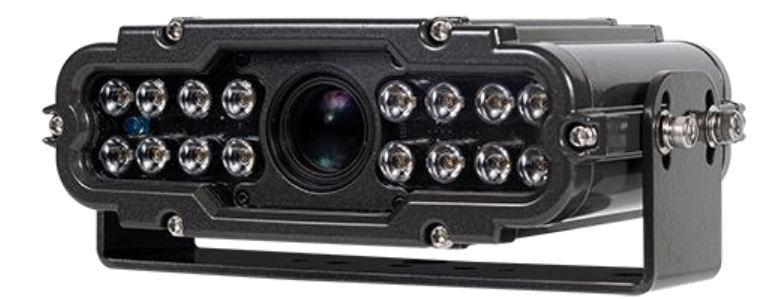

### Overview

GPCL1240MA4GN (Standard )

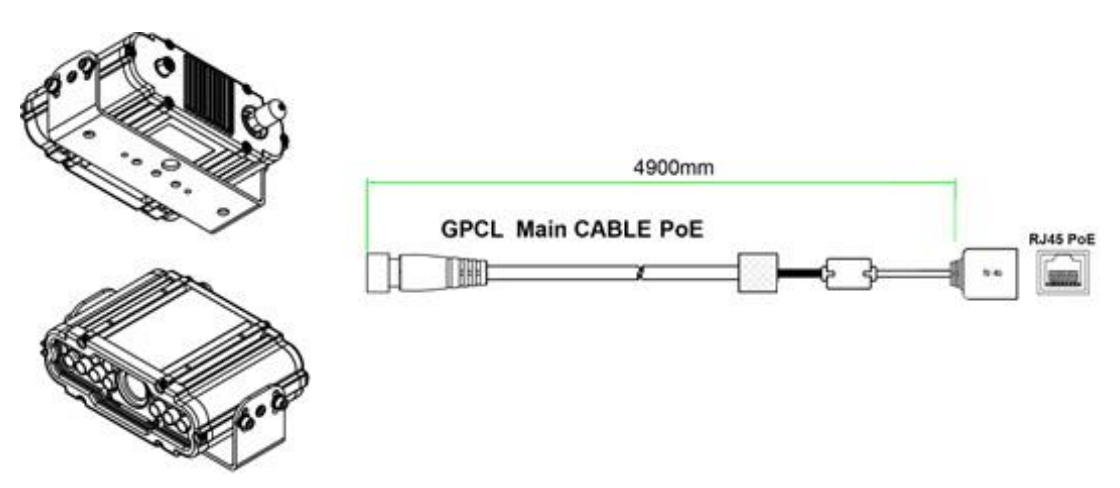

GPCL1240MA4GN (Mac Mount Bracket - Option))

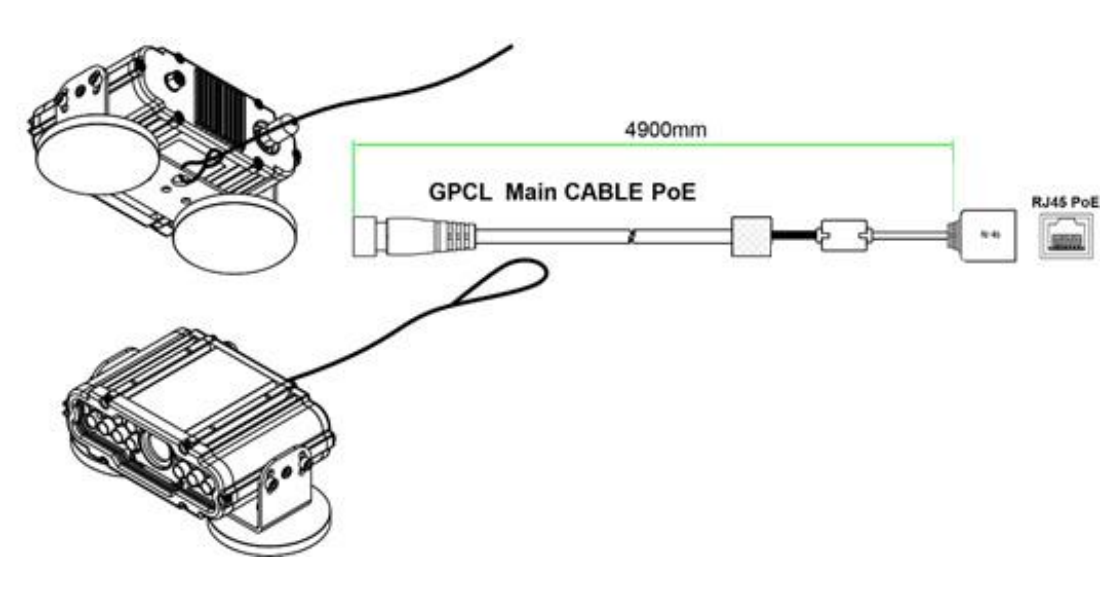

## **IP Installer**

In order to have the camera viewable on the network, IP address has to be assigned first. When a user double clicks IP Installer Plus.exe file which a software downloaded from the web page will help to search IP camera and change the IP address easily.

| 🍄 IP Install | er Plus (v1.2.2) |   |     |             |             | _ | $\times$ |
|--------------|------------------|---|-----|-------------|-------------|---|----------|
| Q 👩          | 7 😳 💸            |   | 3   | Filter: All |             |   |          |
| 12           | 3                | 4 | 56  |             |             |   |          |
|              |                  |   |     |             |             |   |          |
|              |                  |   |     |             |             |   |          |
|              |                  |   |     |             |             |   |          |
|              |                  |   |     |             |             |   |          |
| Total : 0    |                  |   | Fou | nd : 0      | Timeout : 0 |   |          |

- SEARCH : Enable to search IP cameras in the network and display the list of searched cameras.
- 2 ALL CLEAR : Displayed cameras are all cleared.
- IP SETUP : After Search, select the displayed camera and click "IP SETUP" to change IP address, Gateway and Net Mask.
- 4 WEB : Go to the web viewer page for the selected camera.
- 5 UPDATE : Firmware can be updated. Before updating, please load firmware from PC.
- 6 FILTER : Search IP camera by MAC address or IP range.

## **Default IP Address**

Factory default value of IP camera is like below.

• IP : 192.168.0.100

• SM : 255.255.255.0

• GW : 192.168.0.1

When you connect IP camera and PC directly, please assign the IP address of PC by choosing any numbers from 2 to 254 except "100" as shown below.

• IP : 192.168.0.150 • SM : 255.255.255.0 • GW : 192.168.0.1

X Available OS : XP, VISTA, WIN 7/8/10/11(32/64bit)

### LIVE VIEW

| 🖓 IP Installer Plus (v1.2.2) |                |                  |    | -               | - 🗆    | $\times$ |
|------------------------------|----------------|------------------|----|-----------------|--------|----------|
| Q 🦪 谷 🔆 🕻                    | 🔮 🛞 💎          | Filter: All      |    |                 |        |          |
| GPCL160LA4TD 00306F10268     | F 192.168.0.22 | static IP System | 80 | 4.51-230-ru_GPC | SEARCH | IED      |
| U                            |                |                  |    |                 |        |          |
|                              |                |                  |    |                 |        |          |
|                              |                |                  |    |                 |        |          |
|                              |                |                  |    |                 |        |          |
|                              |                |                  |    |                 |        |          |
|                              |                |                  |    |                 |        |          |

① Double click the searched model.

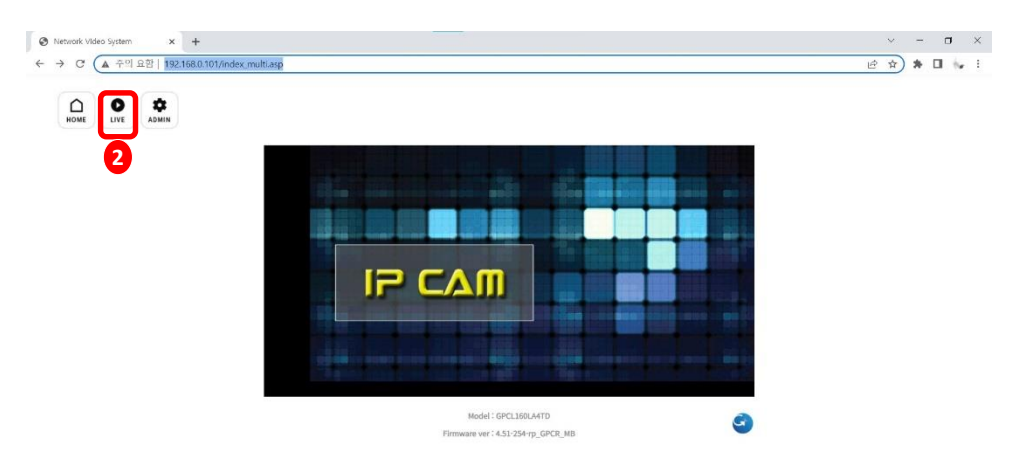

2 Click 'Live View' to start monitoring the video streaming.

## LIVE VIEW

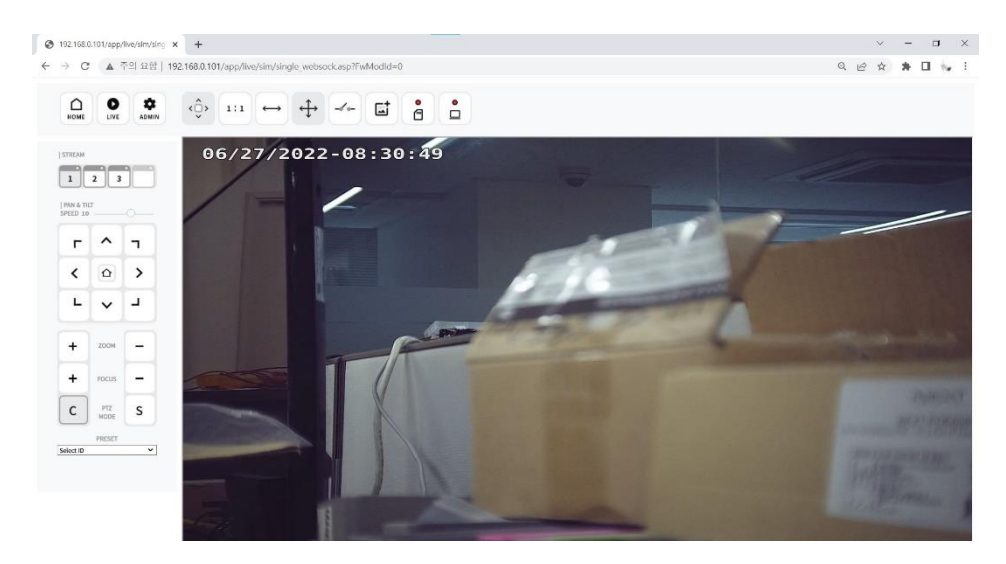

3 Monitoring the video stream in live.

# WEB SETTING

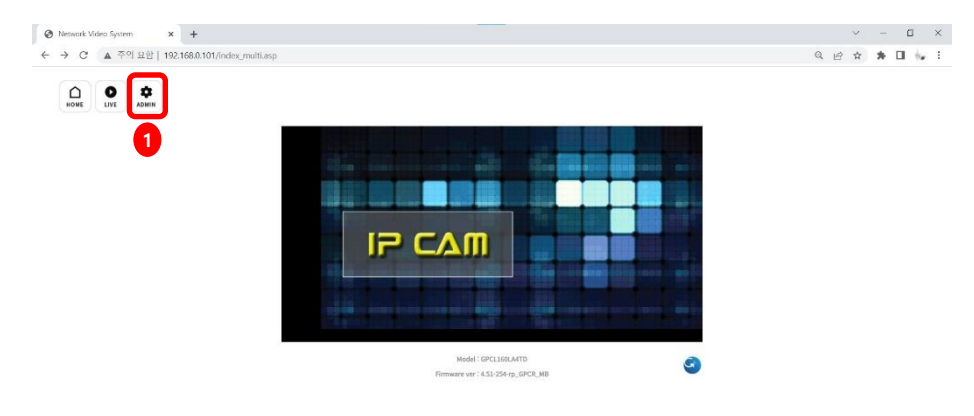

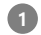

#### Click 'Admin' to get into the camera setting.

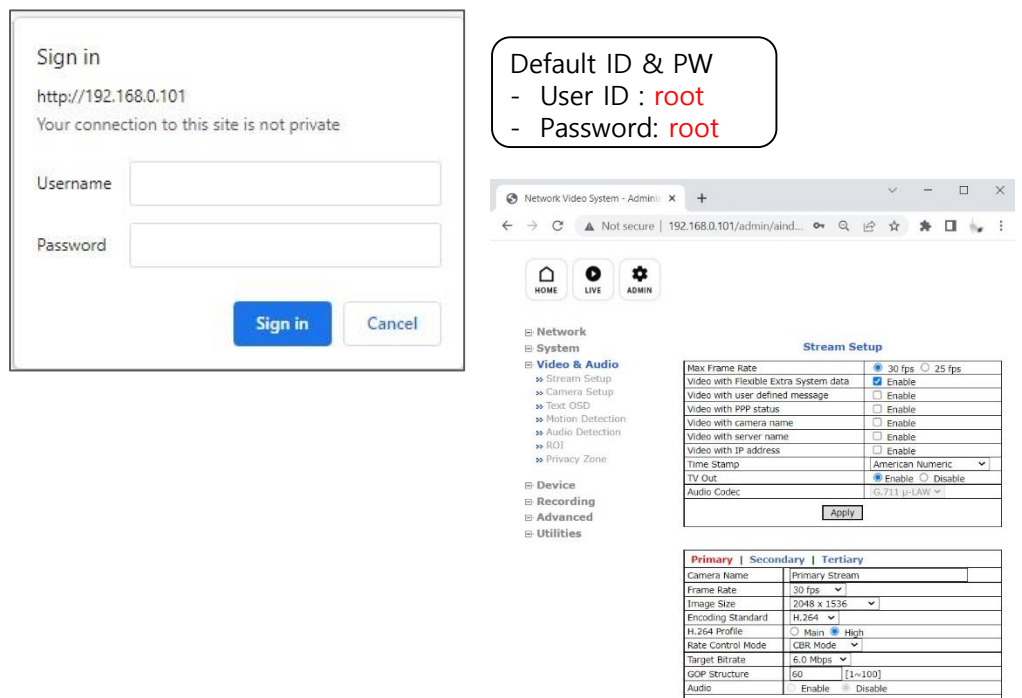

Apply

### **RECOMMENDED Video & Device/Camera Settings**

| Default(Day)   Night Mode   DI Mode   Motion Mode |                         |                          |          |                |                             |  |  |
|---------------------------------------------------|-------------------------|--------------------------|----------|----------------|-----------------------------|--|--|
| Event Control Mode                                |                         |                          |          |                |                             |  |  |
| Changes Made to                                   | Day                     | Night                    | DI       | Motion         |                             |  |  |
| Change Mode to                                    |                         | ✓                        |          |                |                             |  |  |
| Exposure                                          |                         |                          |          |                |                             |  |  |
| DC IRIS Enable                                    | Enable                  | e 🔿 Disabl               | e        |                |                             |  |  |
| AE Metering Mode                                  | Genter                  | $\sim$                   |          |                |                             |  |  |
| Shutter Control                                   | Manua                   | al O Auto                |          |                |                             |  |  |
| Shutter Time Min                                  | 1 / 1600                | 0 (30 ~ 3                | 2000)    |                |                             |  |  |
| Shutter Time Max                                  | 1 / 500                 | (30 ~ 3                  | 2000)    |                |                             |  |  |
| Max AGC gain                                      | 36                      | (Default:36              | 5, 0 ~ 7 | 2)             |                             |  |  |
| Sense Up Level                                    | Off 🗸                   |                          |          |                |                             |  |  |
| Back Light Compensation                           | O Enable                | e 🖲 Disabl               | e        | ſ              |                             |  |  |
| Auto Exposure Weight                              | 100                     | % (Default:              | 100, 25  | ~ 400)         | Change 3DNR (Digit          |  |  |
| DOL WDR Enable                                    | C Enable                | Disable                  |          |                | al Noise Reduction).        |  |  |
| D-WDR                                             | 0                       | (Default:0, 0 ~ 128)     |          |                | The noise can be re         |  |  |
| Strobe Delay                                      | 0 (Default:0, -50 ~ 50) |                          |          | duced at 5~11. |                             |  |  |
| Image Filter                                      |                         |                          |          |                |                             |  |  |
| Brightness                                        | 0                       | (Default:0,              | -255 ~   | 255)           |                             |  |  |
| Contrast                                          | 64                      | (Default:64              | 4,0~1    | 28)            |                             |  |  |
| Hue                                               | 0                       | (Default:2,              | -15 ~ 1  | 15)            | KYV-252/                    |  |  |
| Saturation                                        | 64                      | 54 (Default:80, 0 ~ 255) |          |                | MAT LULY                    |  |  |
| Sharpness                                         | 6                       | (Default:6,              | 0~11     | )              | Adaptive Recognition Camera |  |  |
| White Balance & Noise Filter                      |                         |                          |          |                |                             |  |  |
| White Belence                                     | Auto                    |                          |          |                |                             |  |  |
| 3DNR                                              | 5                       | (0 ~ 11)                 |          |                |                             |  |  |
| Day/Night & IX-LED Illuminatio                    |                         |                          |          |                |                             |  |  |
| Day & Night Control                               | Auto(Night B/W)         |                          |          | NA7DAO         |                             |  |  |
| Day to Night Dwelling Time                        | 3 (0 ~ 6)               |                          | Munanne  |                |                             |  |  |
| Night to Day Dwelling Time                        | 3                       | (0 ~ 6)                  |          | GPI Camera     |                             |  |  |
| Day to night threshold                            | 1000                    | (1 ~ 4096)               |          |                | _                           |  |  |
| Night to day threshold                            | 1500                    | (1 ~ 4096)               |          |                |                             |  |  |
| Image Direction                                   |                         |                          |          |                | Apply                       |  |  |
| Vertical Flip                                     | O Enable                | 🔿 Enable 💿 Disable       |          |                |                             |  |  |
| Horizontal Flip                                   | O Enable                | 🔿 Enable 💿 Disable       |          |                |                             |  |  |
| Corridor Mode                                     | 🔿 Enable 💿 Disable      |                          |          |                |                             |  |  |

#### **RECOMMENDED Video & Device/Camera Settings**

| Default(Day) Night M         | ode   DI Mode   Motion Mode  |                                                                                                    |
|------------------------------|------------------------------|----------------------------------------------------------------------------------------------------|
| Event Control Mode           |                              | 1                                                                                                    |
| Change Mode to               | Day Night DI Motion          | -                                                                                                    |
| Exposure                     |                              | 1                                                                                                    |
| DC IRIS Enable               | O Enable   Disable           | The intermediate                                                                                                    |
| AE Metering Mode             |                              | CONM 786                                                                                                    |
| Shutter Control              | Manual O Auto                | The second second secon |
| Shutter Time Min             | 1 / 3000 (30 ~ 32000)        | 10 Meter Calification Real                                                                                                    |
| Shutter Time Max             | 1 / 3000 (30 ~ 32000)        | NT2 EPC                                                                                                    |
| Max AGC gain                 | 26 (Default:26 0 or 72       | A/2 31.5                                                                                                    |
| Sense Up Level               | off 🗸                        |                                                                                                    |
| Back Light Compensation      | O Enable      O Disable      | EN 1 1074                                                                                                    |
| Auto Exposure Weight         | 30 % (Default:100, 25 ~ 400) |                                                                                                    |
| DOL WDR Enable               | 🔍 Enable 🔎 Disable           | Reduce the saturation                                                                                                    |
| D-WDR                        | 0 (Default:0, 0 ~ 128)       | Set up the value less than 25~ <b>30</b>                                                                                                    |
| Strobe Delay                 | 0 (Default:0, -50 ~ 50)      | Set up the value less than 25 Se.                                                                                                    |
| Image Filter                 |                              |                                                                                                    |
| Brightness                   | 0 (Default:0, -255 ~ 255)    |                                                                                                    |
| Contrast                     | 64 (Default:64, 0 ~ 128)     |                                                                                                    |
| Hue                          | 0 (Default:2, -15 ~ 15)      |                                                                                                    |
| Saturation                   | 64 (Default:80, 0 ~ 255)     | ·//, 10 17                                                                                                    |
| Sharpness                    | 6 (Default:6, 0 ~ 11)        |                                                                                                    |
| White Balance & Noise Filter |                              |                                                                                                    |
| White Balance                | Auto 🔽                       |                                                                                                    |
| 3DNR                         | 5 (0 ~ 11)                   | • GPI Camera                                                                                                    |
| Day/Night & IK-LED Illuminat | on                           |                                                                                                    |
| Day & Night Control          | Auto(Night B/W)              |                                                                                                    |
| Day to Night Dwelling Time   | 3 (0 ~ 6)                    |                                                                                                    |
| Night to Day Dwelling Time   | 3 (0 ~ 6)                    |                                                                                                    |
| Day to night threshold       | 1000 (1 ~ 4096)              |                                                                                                    |
| Night to day threshold       | 1500 (1 ~ 4096)              |                                                                                                    |
| Image Direction              |                              |                                                                                                    |
| Vertical Flip                | 🔍 Enable 💿 Disable           |                                                                                                    |
| Horizontal Flip              | 🔍 Enable 💿 Disable           |                                                                                                    |
| Corridor Mode                | 🔍 Enable 💿 Disable           |                                                                                                    |
|                              |                              |                                                                                                    |

| Default(Day)   Night Mo | Night Mode   DI Mode   Motion Mode |          |          | Mode   |  |
|-------------------------|------------------------------------|----------|----------|--------|--|
| Event Control Mode      |                                    |          |          |        |  |
|                         | Day                                | Night    | DI       | Motion |  |
| Change Mode to          |                                    | >        |          |        |  |
| Exposure                |                                    |          |          |        |  |
| DC IRIS Enable          | O Enable                           |          |          |        |  |
| AE Metering Mode        | Center 🗸                           |          |          |        |  |
| Shutter Control         | Manual O Auto                      |          |          |        |  |
| Shutter Time Min        | 1/16000 (30~32000)                 |          |          |        |  |
| Shutter Time Max        | 1 / 500 (30 ~ 32000                |          | · 32000) |        |  |
| Max AGC gain            | 36 (Default:36, 0 ~ 72)            |          | 2)       |        |  |
| Sense Up Level          | Off 🗸                              |          |          |        |  |
| Back Light Compensation | ○ Enabl                            | e 🖲 Disa | able     |        |  |

\*\*\* After Night Mode setting is done, return to Default(Day) and click "Apply" button again.

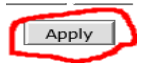

### RTSP Connection - VLC Media Player

#### 🛓 VLC media player

| Media    |                                  | Playback       | Audio    | Video  | Subtitle | Tools \ |  |  |
|----------|----------------------------------|----------------|----------|--------|----------|---------|--|--|
| Þ        | Op                               | oen File       |          | Ctrl+O |          |         |  |  |
| Þ        | Open Multiple Files Ctrl+Shift+O |                |          |        |          |         |  |  |
| •        | Op                               | en Folder      |          |        | Ctrl+F   |         |  |  |
| <b>⊙</b> | Op                               | oen Disc       |          |        | Ctrl+E   | F       |  |  |
| 7        | Op                               | en Network     | Stream   |        | Ctrl+N   | 1       |  |  |
| •        | Op                               | oen Capture    | Device   |        | Ctrl+C   |         |  |  |
|          | Op                               | oen Location   | from cli | pboard | Ctrl+V   |         |  |  |
|          | Op                               | ben Recent N   | 1edia    |        |          | •       |  |  |
|          | Sa                               | ve Playlist to | File     |        | Ctrl+Y   |         |  |  |
|          | Co                               | onvert / Save  |          |        | Ctrl+R   |         |  |  |
| ((+))    | Stream                           |                |          |        | Ctrl+S   |         |  |  |
|          | Qu                               | uit at the end |          |        |          |         |  |  |
| ÷        | Qu                               | uit            |          |        | Ctrl+0   | 2       |  |  |

Primary Streaming (h264, H265) : rtsp://192.168.0.100/cam0\_0 Secondary Streaming (h264, H265) : rtsp://192.168.0.100/cam0\_1 Tertiary Streaming (h264, H265) : rtsp://192.168.0.100/cam0\_2

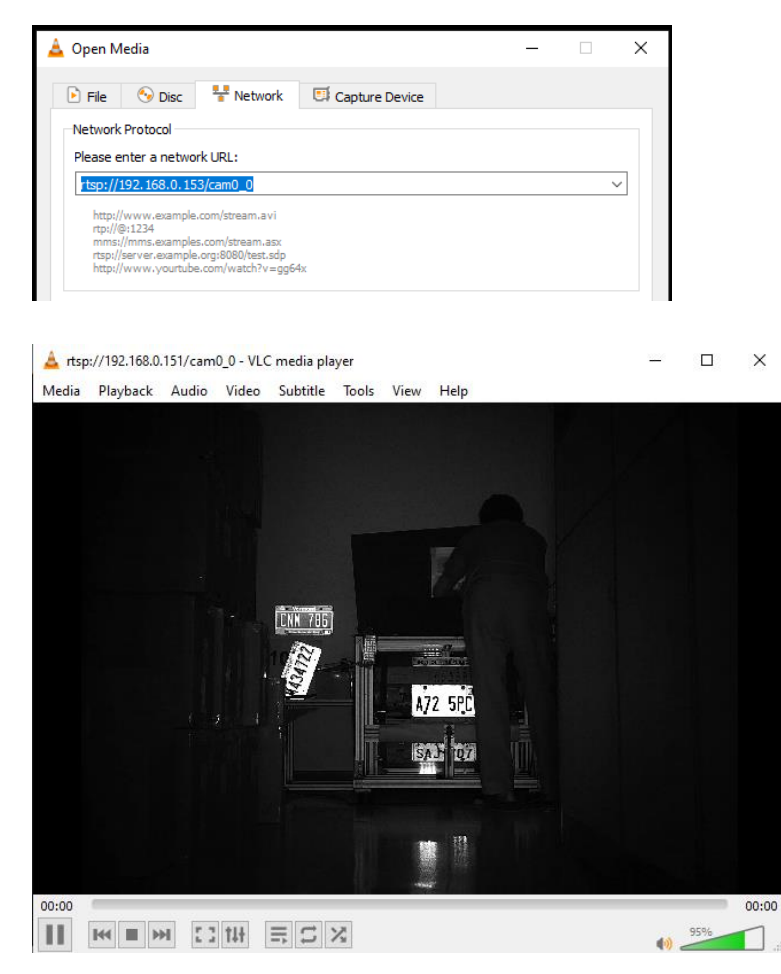

### **ONVIF Device Manager**

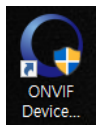

### Onvif Device manager (ID : root , Password : root)

| ONVIF Device Manager v2.2.250 |                           |     |        |            |  |  |
|-------------------------------|---------------------------|-----|--------|------------|--|--|
|                               | Password                  |     | Log in | ✓ Remember |  |  |
| I                             | Device list               |     | «      |            |  |  |
|                               | Name, location or address | Can | cel    |            |  |  |
|                               |                           |     | n 🔺 👘  |            |  |  |

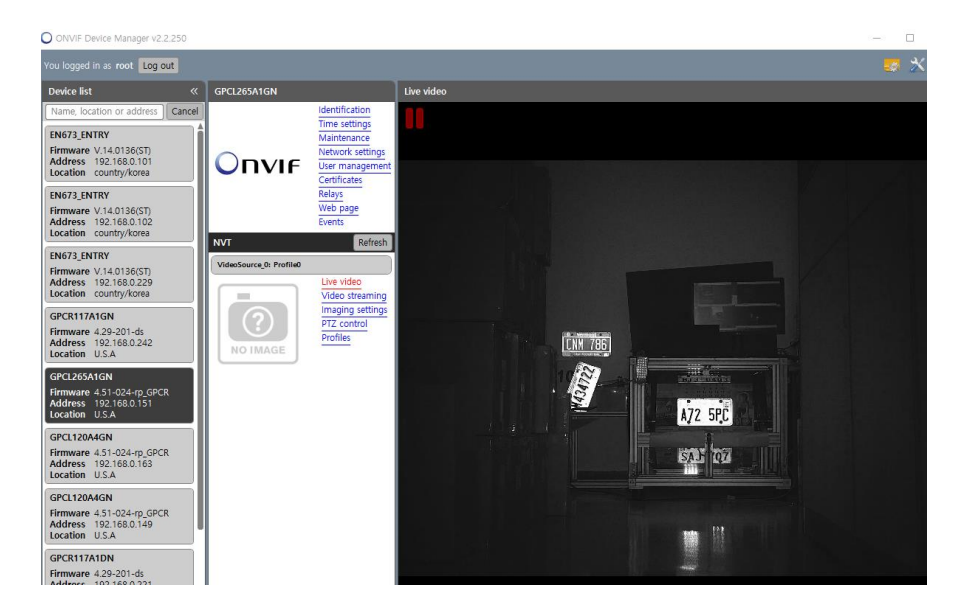

### **Motorized Lens Control**

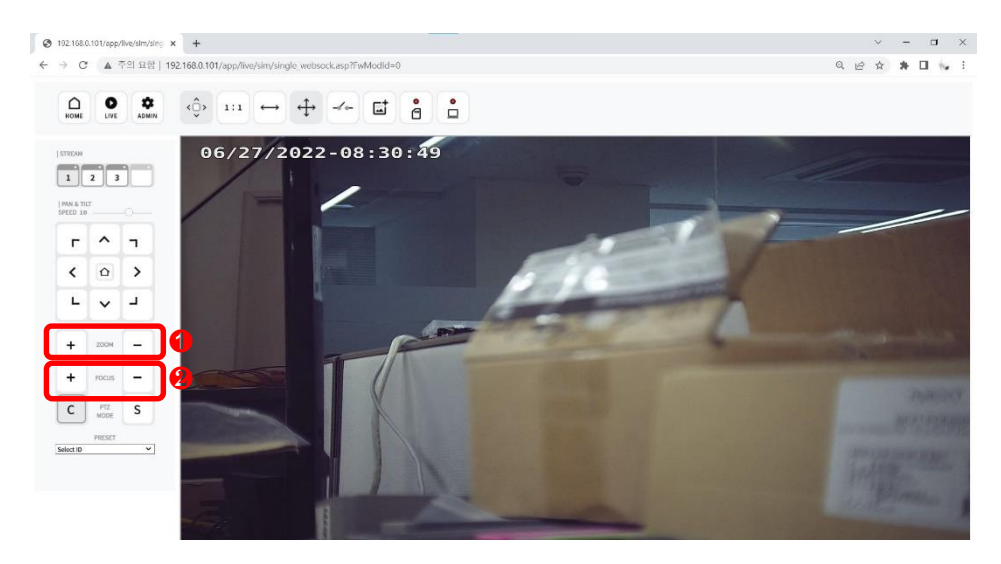

 Zoom "+", "-" : Zoom in or Zoom out. Auto focusing takes 5 ~ 10 seconds.

❷ Focus "+", "-": Focusing manually. Far or Near

#### CGI command "Zoom" "Focus" Control

|   | Zoom IN(TELE) start  | http://Camera IP/cgi-bin/fwptzctr.cgi?FwModId=0&PortId=0&PtzCode=0x0000010B&PtzParm=0x0000000F&RcvData=NO&FwCgiVer=0x0001 |
|---|----------------------|----------------------------------------------------------------------------------------------------|
| 0 | Zoom IN(TELE) stop   | http://Camera IP/cgi-bin/fwptzctr.cgi?FwModId=0&PortId=0&PtzCode=0x0000020B&PtzParm=0x0000000F&RcvData=NO&FwCgiVer=0x0001 |
|   | Zoom OUT(WIDE) Start | http://Camera IP/cgi-bin/fwptzctr.cgi?FwModId=0&PortId=0&PtzCode=0x0000010C&PtzParm=0x0000000F&RcvData=NO&FwCgiVer=0x0001 |
|   | Zoom OUT(WIDE) Stop  | http://Camera IP/cgi-bin/fwptzctr.cgi?FwModId=0&PortId=0&PtzCode=0x0000020C&PtzParm=0x0000000F&RcvData=NO&FwCgiVer=0x0001 |
|   |                      |                                                                                                    |
| 2 | Focus NEAR Start     | http://Camera IP/cgi-bin/fwptzctr.cgi?FwModId=0&PortId=0&PtzCode=0x0000010D&PtzParm=0x0000000&RcvData=NO&FwCgiVer=0x0001  |
|   | Focus NEAR Stop      | http://Camera IP/cgi-bin/fwptzctr.cgi?FwModId=0&PortId=0&PtzCode=0x0000020D&PtzParm=0x00000000&RcvData=NO&FwCgiVer=0x0001 |
|   | Focus FAR Start      | http://Camera IP/cgi-bin/fwptzctr.cgi?FwModId=0&PortId=0&PtzCode=0x0000010E&PtzParm=0x0000000&RcvData=NO&FwCgiVer=0x0001  |
|   | Focus FAR Stop       | http://Camera IP/cgi-bin/fwptzctr.cgi?FwModId=0&PortId=0&PtzCode=0x0000020E&PtzParm=0x0000000&RcvData=NO&FwCgiVer=0x0001  |

#### Motorized Lens Control (Onvif Device Manager)

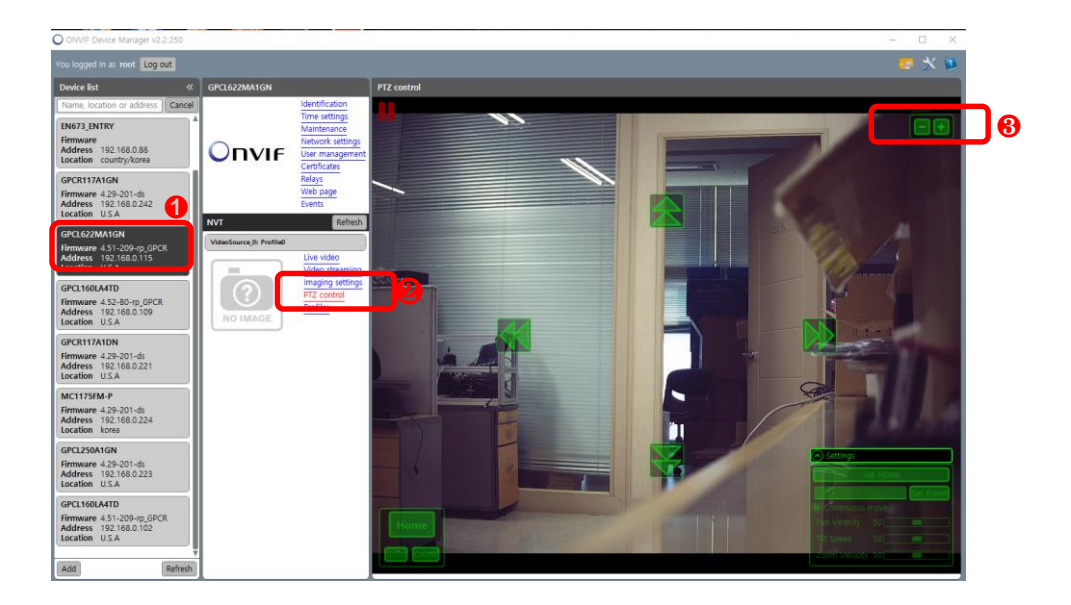

Select the camera on Onvif Device Manager.
 \* Onvif Device Manager Login Password: root / root

#### Olick "PTZ Control"

PTZ control icon will be overlaid on the display.

Click Zoom In(+) or Out(-)